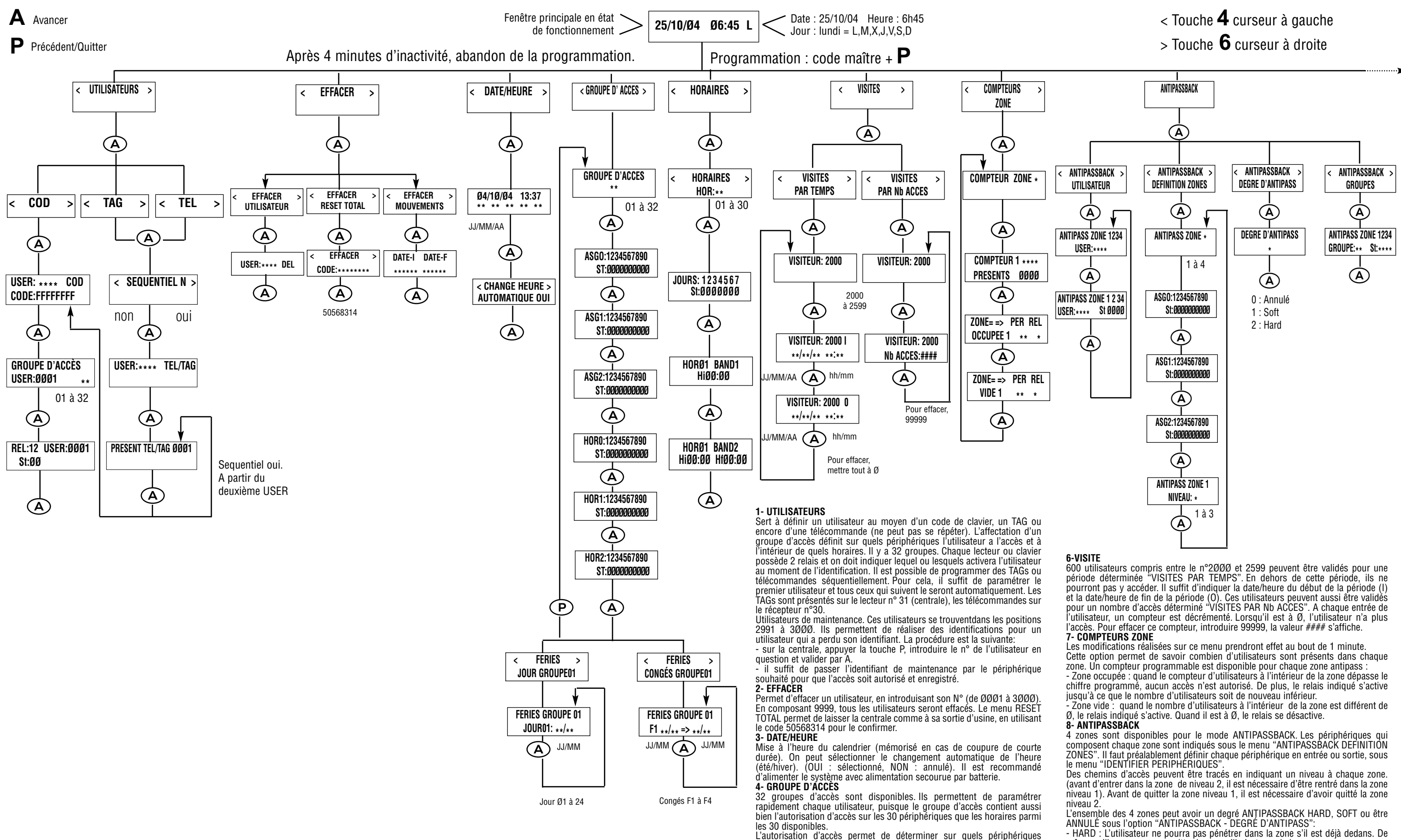

L'autorisation d'accès permet de déterminer sur quels périphériques l'utilisateur a l'accès. Chaque groupe peut être inscrit dans un ou plusieurs horaires, chacun se composant de 2 tranches horaires (en dehors desquels, l'utilisateur ne peut avoir accès). Sert à définir les jours fériés pour chaque groupe d'accès. Les utilisateurs auxquels ont été assigné ce groupe, ne peuvent pas y accéder dans ces jours. 24 jours fériés et 4 congés par groupes d'accès. Au départ usine, le groupe Ø1 est définit pour tous les périphériques à plein temps. 5-HORAIRES

Définition de chacun des 30 horaires. Un horaire est divisé en 2 tranches (BAND1, BAND2) et peut s'appliquer à chaque jour de la semaine. Les utilisateurs ont accès seulement aux horaires où ils sont inscrits, dans le menu "GROUPE D'ACCES". Au départ usine,l'horaire 3Ø est définit à plein temps

même qu'il ne pourra pas quitter la zone s'il n'est pas dedans.

- SOFT : L'utilisateur ne pourra pas pénétrer dans la zone s'il est déjà dedans, tandis qu'il pourra toujours quitter la zone, qu'il soit ou non dedans. Il est possible d'établir l'antipass des utilisateurs individuellement ou par groupe:

- Chaque utilisateur peut se trouver à l'intérieur d'une ou plusieurs zones. Cela peut être contrôlé et modifié sous le menu "ANTIPASSBACK UTILISATEUR".

Il est possible de le faire plus rapidement, par groupe, sous le menu "ANTIPASSBACK GROUPE". Pour modifier tous les utilisateurs à la fois, indiquer LISEB 9999

Le périphérique 31 ne dispose d'aucun antipass et ne peut être inclu dans aucune

zone.

Au départ usine, le degré d'antipass est Ø, le niveau des zones est 1, la zone 1 inclut tous les périphériques et les zones 2,3 et 4 n'incluent aucun périphérique

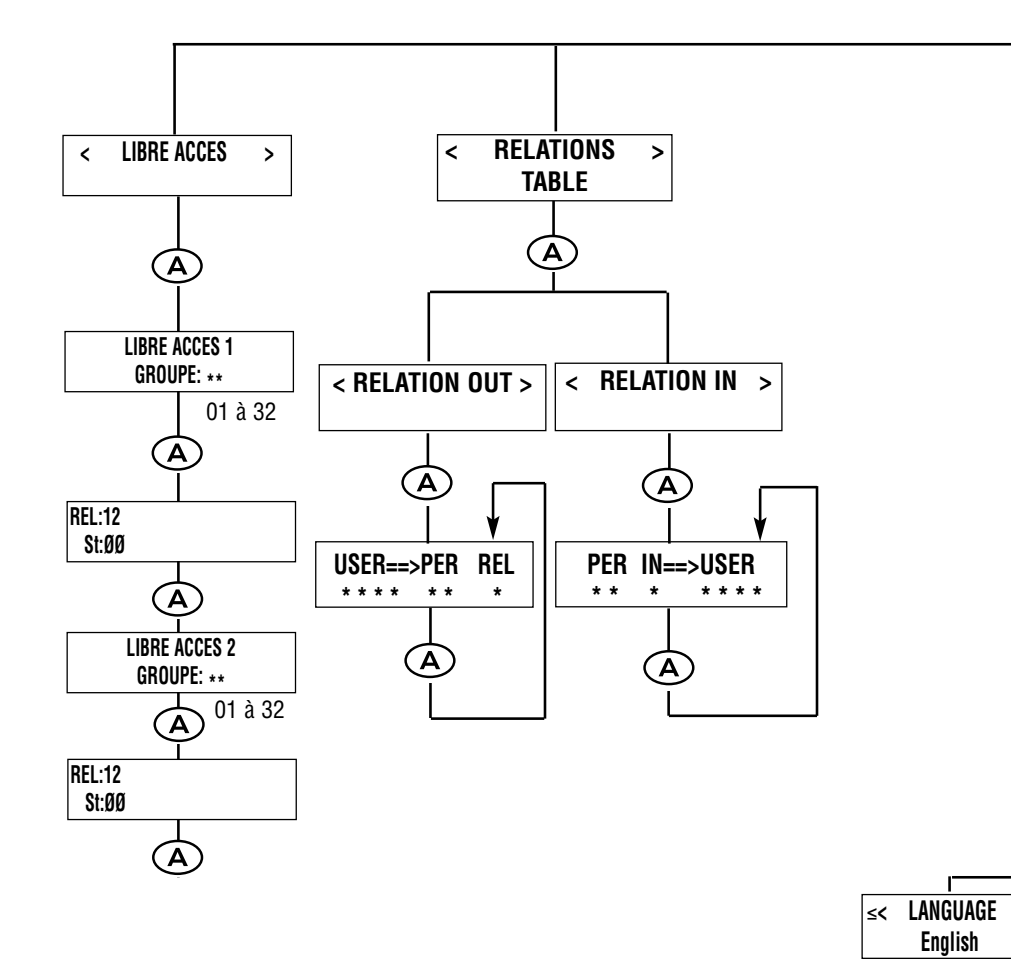

| <                                                                                                    |  |
|----------------------------------------------------------------------------------------------------|--|
| N° DE RING * CODE:*******   Image: A source means CODE:*******   Image: A source means Image: A source means   Image: A source means Image: A source means   Image: A source |  |
|                                                                                                    |  |

|            | :  | Périphérique d'entrée ( $\emptyset$ = annulé, 1 = activé)           |  |
|------------|----|---------------------------------------------------------------------|--|
| 0          | :  | Périphérique de sortie ( $\emptyset$ = annulé, 1 = activé)          |  |
| DATE-I     | :  | Date début des événements à montrer.                                |  |
| DATE-F     | :  | Date fin des événements à montrer.                                  |  |
| IN         | :  | Entrée (clavier et lecteur en ont une, la carte d'extension en a 8) |  |
| Р          | :  | Mode de protection ( $\emptyset$ = annulé, 1 = activé)              |  |
| PER        | :  | N° de périphérique (de Ø1 à 31)                                     |  |
| REL        | :  | Relais (clavier et lecteur en ont 2, la carte d'extension en a 8.   |  |
| TEMPO      | :  | Relais (ØØ1 à 24Ø secondes)                                         |  |
|            |    | $(\emptyset \emptyset \emptyset = Marche/Arrêt)$                    |  |
| ТҮР        | :  | Type de périphérique : clavier (1), lecteur ou récepteur RF (2),    |  |
|            |    | carte d'extension (3). pour annuler ( $\emptyset$ )                 |  |
| USER       | :  | C'est le N° d'ulitisateur ou fonction (ØØØ1à 3ØØØ)                  |  |
| ST         | :  | Etat (1=validé, Ø=annulé). Pour le changer, appuyer sur la touch    |  |
|            |    | du N° au dessus.                                                    |  |
| CODE       | :  | c'est un code de 1 à 8 chiffres                                     |  |
| GROUPE     | :  | Groupe d'accès                                                      |  |
| N° DE RING | 3: | Nombre de sonneries téléphoniques avant de décrocher                |  |
| N          | :  | Non (réponse négative)                                              |  |
| 0          | :  | Oui (réponse affirmative)                                           |  |

## 9- LIBRE ACCÈS

>||<<

Francais

 $(\mathbf{A})$ 

Enalish

 $(\mathbf{A})$ 

Español

A

Permet d'ouvrir automatiquement des portes, suivant l'horaire déterminé sur un groupe d'accès. 2 libres accès peuvent être programmés sur 2 groupes d'accès différents. Le relais indiqué s'activera sur les périphériques compris dans le groupe d'accès aux heures comprises à l'intérieur des horaires de ce même groupe d'accès.

# **10- RELATIONS TABLE**

Les relations d'entrée permettent de faire un lien de n'importe quelle entrée d'un périphérique avec un utilisateur. A partir de maintenant, nous appelerons l'utilisateur : fonction. L'activation de chaque entrée déclenche l'action correspondante à l'utilisateur (fonction). -Si cette fonction (utilisateur) a une relation de sortie, l'activation de l'entrée déclenchera l'activation du relais correspondant à la relation de sortie. Cela permet d'activer n'importe quel relais de l'installation depuis un périphérique. -Chaque utilisateur peut avoir une relation de sortie et chaque entrée peut avoir des liens avec un utilisateur. Cet utilisateur perd sa condition à partir de ce moment et devient une fonction. Par exemple : intrusion, détection ou autre.

## **11- OPTIONS**

· Menu "LANGUE" 3 langues sont disponibles pour les menus de programmation (ENGLISH, FRANÇAIS, ESPAGNOL)

- Menu "MODEM" Certains paramètres du modem interne sont accessibles depuis ce menu.
- Menu "MISE À JOUR MEMOIRE"
- Permet d'incorporer les données d'une ancienne centrale CT1000. 1- Faire un reset total sur la CT3000 (menu "EFFACER", code 50568314)
- 2- Couper les alimentations et déconnecter le câble USB et RS-232
- 3- Placer l'ancienne mémoire de la CT1000 sur le socle IC3, de la mémoire CT3000. Mettre de côté celle de la CT3000.
- 4- Actualiser mémoire sur la CT3000 (menu "OPTIONS"- MISE À JOUR MEMOIRE". code12091961)
- 5- Enlever l'ancienne mémoire (sur le socle IC3 de CT3000)et replacer celle de la CT3000, qui était mise de côté.

# 12- CODES MAÎTRES

- 5 codes maîtres sont disponibles :
- code installateur (1) permet l'accès à tous les menus (jusqu'à 8 digits)
  code administrateur (2), permet de créer de nouveaux utilisateurs, les
- paramétrer complètement ou les effacer ainsi que consulter les listings (jusqu'à 8
- digits) - codé consultant (3), permet seulement de consulter les listings (jusqu'à
- 8 diaits) - code sécurité (8), permet de sécuriser la liaison modem (jusqu'à 8 digits)
- code communicátion (9), permet de communiquer avec l'ordinateur via lé port USB.
- Il doit être le même introduit sur l'ordinateur (jusqu'à 4 digits)

16- IMP

Idem que

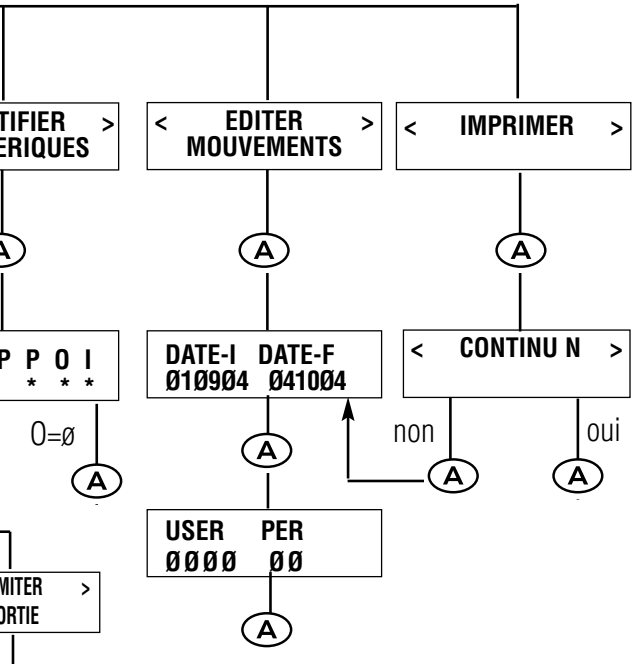

Programmation de la temporisation de chaque relais d'un périphérique. Lecteur, récepteur et clavier ont 2 relais, une carte d'extension 8 relais, temporisation impulsionnelle de ØØ1 à 240 secondes (ØØØ pour marche/arrêt)

# **14- IDENTIFIER PERIPHERIQUES**

Permet d'installer des périphériques, qui peuvent être de 3 types :

: clavier, 2 : lecteur de proximité ou récepteur RF, 3 : carte d'extension.

Grâce à cette option, on peut ajouter ou éliminer des périphériques et modifier leurs paramètres de fonctionnement.

- Pour ajouter un périphérique, il faut tout d'abord le mettre en mode programmation au moyen de son cavalier N-P, puis de configurer ses paramètres à partir de la centrale. (4 minutes maximum pour le faire).

Pour éliminer un périphérique, mettre Ø sur le type de périphérique (TYP)
Le paramètre "P" indique le mode de protection. Dans ce mode l'entrée N°1 est associée au relais N°1, la N°2 au relais N°2, etc...

Si l'on active l'entrée en dehors de la période d'activation du relais... une relation d'entrée se déclenche, exécutant la fonction définie dans la table de relations d'entrée. (cela permet de l'utiliser comme détecteur d'intrusion par un simple détecteur magnétique sur la porte).

- Les paramètres "I" et "O" définissent si le périphérique est d'entrée (I) ou de sortie (0). Il est nécessaire pour que les compteurs de présence et le mode antinasshack fonctionnen

### **15- EDITER MOUVEMENTS**

Permet de visualiser les 4500 derniers événements. Par le simple appui sur les

->), il est possible d'avancer et reculer sur le listing. Ce listing indique la date, l'heure et le périphérique de chaque action effectuée par l'utilisateur. Il indique également les relations d'entrée/sortie, les intrusions et signale au moyen de 3 lettres la cause de ce mouvement :

| cces autorise                                                | MC1 : Entree programmation par code installateur |  |  |  |  |
|--------------------------------------------------------------|--------------------------------------------------|--|--|--|--|
| ccès refusé hors                                             | MC2 : Entrée programmation par code              |  |  |  |  |
| oraire                                                       | administrateur                                   |  |  |  |  |
| ccès refusé                                                  | MC3 : Entrée programmation par code consultant   |  |  |  |  |
| ériph. non assigné                                           |                                                  |  |  |  |  |
| ccès refusé/antipass                                         | PN : Entrée programmation par cavalier P-N       |  |  |  |  |
| cès refusé/jour férié                                        | EXP : Sortie programmation                       |  |  |  |  |
| cès refusé/visite                                            | RCN : Accès refusé/zone pleine                   |  |  |  |  |
| ccès refusé                                                  | REN : Accès refusé/erreur niveau                 |  |  |  |  |
| or accès dépassés                                            | chemins d'accès ou sortie incorrects             |  |  |  |  |
| RIMER                                                        |                                                  |  |  |  |  |
| "EDITER MOUVEMENTS" mais la listing est edité sur imprimante |                                                  |  |  |  |  |

Idem que "EDITER MOUVEMENTS", mais le listing est edité sur imprimante connectée au port RS-232. L'option d'impression fil de l'eau est disponible en sélectionnant "CONTINU O" sur le menu correspondant. A partir de ce moment, chaque mouvement sera imprimé immédiatement et de façon automatique.